| າ 20   | עו    | ิย      |          |     |
|--------|-------|---------|----------|-----|
| การเขา | เชสาเ | เขอมล   | Clinical | Kev |
|        | 60    | า ๆ ๆ ๆ |          |     |

| การเข้าใช้                                          | E-Journals   | E-Books           | Others       |
|-----------------------------------------------------|--------------|-------------------|--------------|
| ใช้จากภายใน PSU IP Address                          | $\checkmark$ | 🗸 HTML            | $\checkmark$ |
| (ผู้ใช้สามารถ Register เพื่อ Login เข้าใช้จากภายนอก |              | ✓ PDF             |              |
| และใช้งานผ่าน Application ได้ 180 วัน)              |              | (PDF ต้อง Login*) |              |
| คู่มือขั้นตอนการลงทะเบียน (Register)                |              |                   |              |
| http://lib.med.psu.ac.th/pdf/m451.pdf               |              |                   |              |
| ใช้จากภายนอก PSU : โดยช่องทาง ดังนี้                |              |                   |              |
| 1. Remote Access (Apply for remote access)          | $\checkmark$ | ✓ (HTML)          | $\checkmark$ |
| 命 Remote Access                                     |              | ✓ (PDF)           |              |
| <b>Note</b> : ต้อง Register ภายใน PSU / VPN / Proxy |              |                   |              |
| Med เพื่อใช้งานจากภายนอกได้ 180 วัน                 |              |                   |              |
| คู่มือขั้นตอนการลงทะเบียน (Register)                |              |                   |              |
| http://lib.med.psu.ac.th/pdf/m451.pdf               |              |                   |              |
| 2. VPN                                              | $\checkmark$ | ✓ (HTML)          | $\checkmark$ |
| 2.1 ใช้ PSU passport login                          |              | X (PDF)           |              |
| ขั้นตอนการติดตั้ง                                   |              |                   |              |
| https://net.psu.ac.th/index.php/th/home-            |              |                   |              |
| <u>th/psu-vpn</u>                                   |              |                   |              |
| 2.2 ใช้ Email Medicine login                        |              |                   |              |
| ขั้นตอนการติดตั้ง                                   |              |                   |              |
| http://lib.med.psu.ac.th/pdf/VPNVDI.pdf             |              |                   |              |
| 3. Proxy Med                                        | $\checkmark$ | ✓ (HTML)          | $\checkmark$ |
| (ใช้ PSU passport login เท่านั้น)                   |              | X (PDF)           |              |
| ขั้นตอนการติดตั้ง                                   |              |                   |              |
| https://medinfo.psu.ac.th/doit/web/content/48       |              |                   |              |

หมายเหตุ : การเข้าใช้จากภายนอก ต้องลงทะเบียน (Register) ใช้ช่องทาง Remote Access เพื่อความ สะควกในการใช้ E-Journal, E-Books (HTML & PDF), Others ของฐานข้อมูล CK

ศุลิพร 22 ต.ค. 67